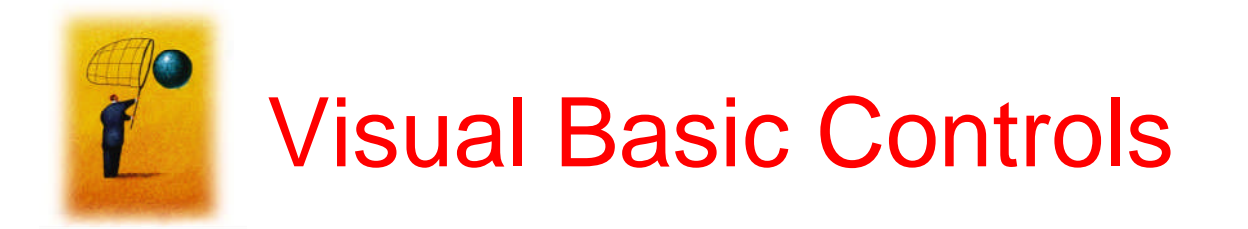

- A Form is a windows-style screen displayed by Visual Basic programs. In a form, a programmer can create objects in a form to display and/or retrieve *information*.
- Visual Basic controls are objects created in a form to display and/or retrieve information.

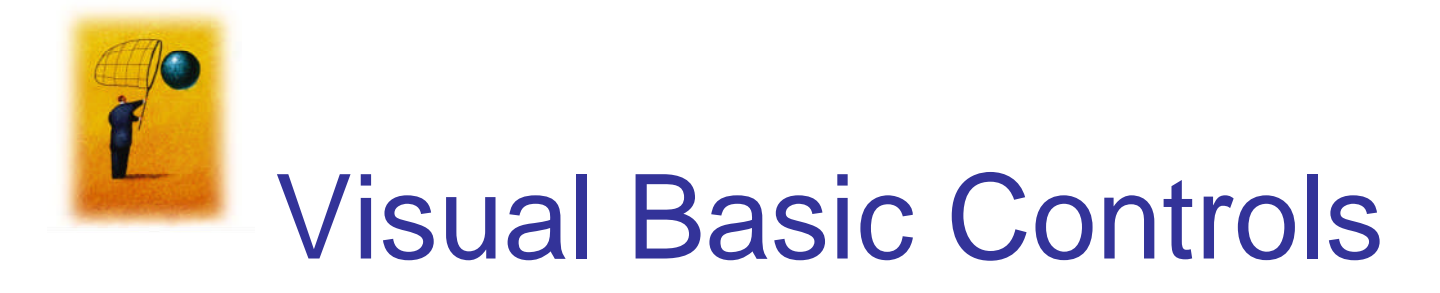

- Controls examples
  - Text Box Control, Button Control, Label Control
- Each control has many **properties** and is associated with **methods** and **events**.
  - For example, *name* and *fonts* are properties

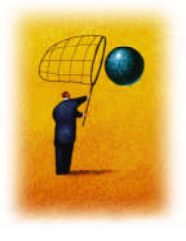

### **Visual Basic Start Page**

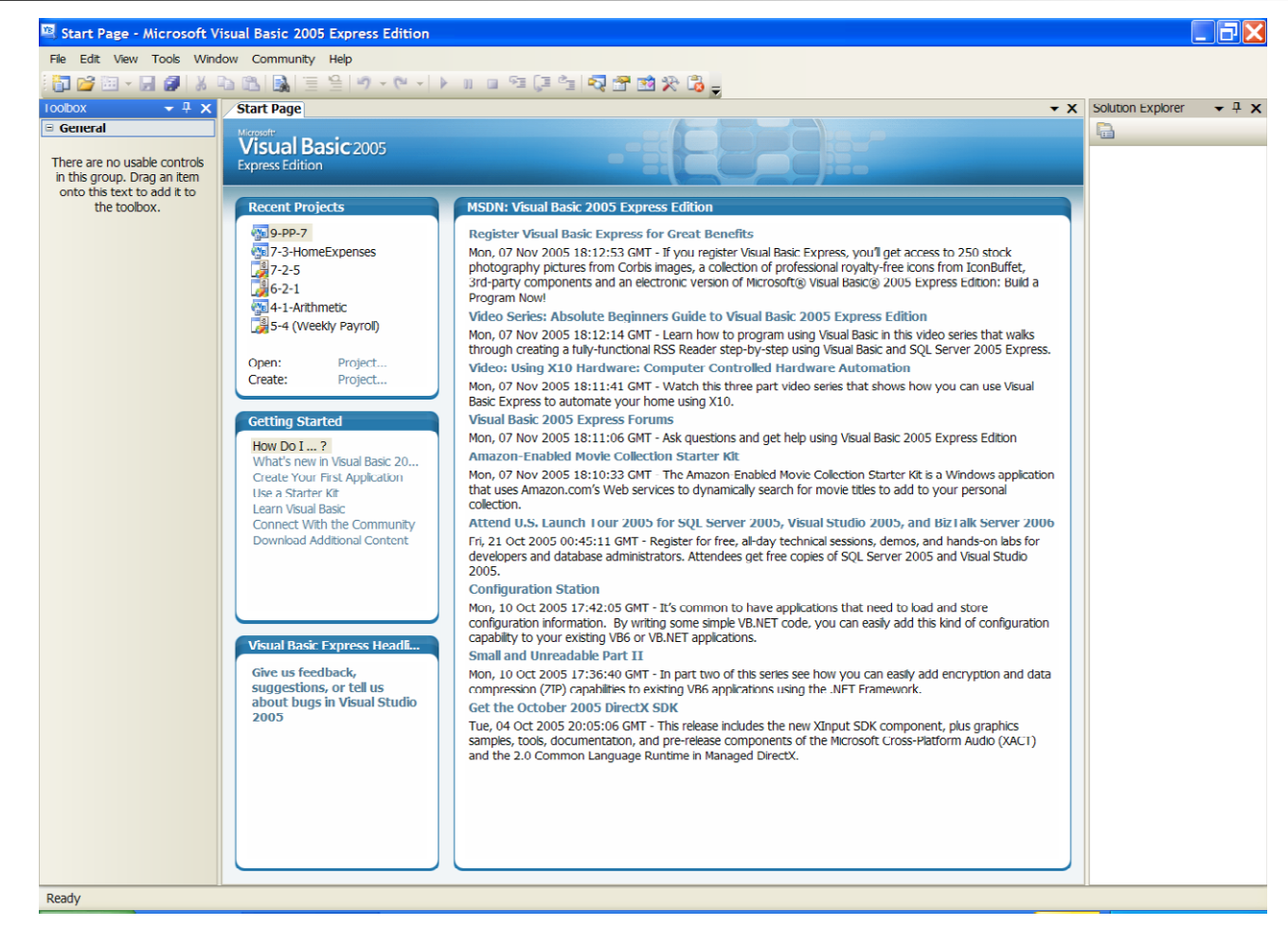

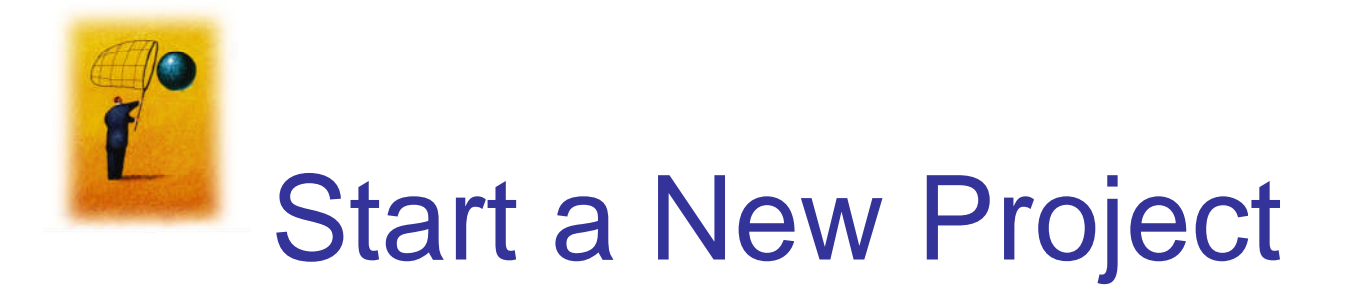

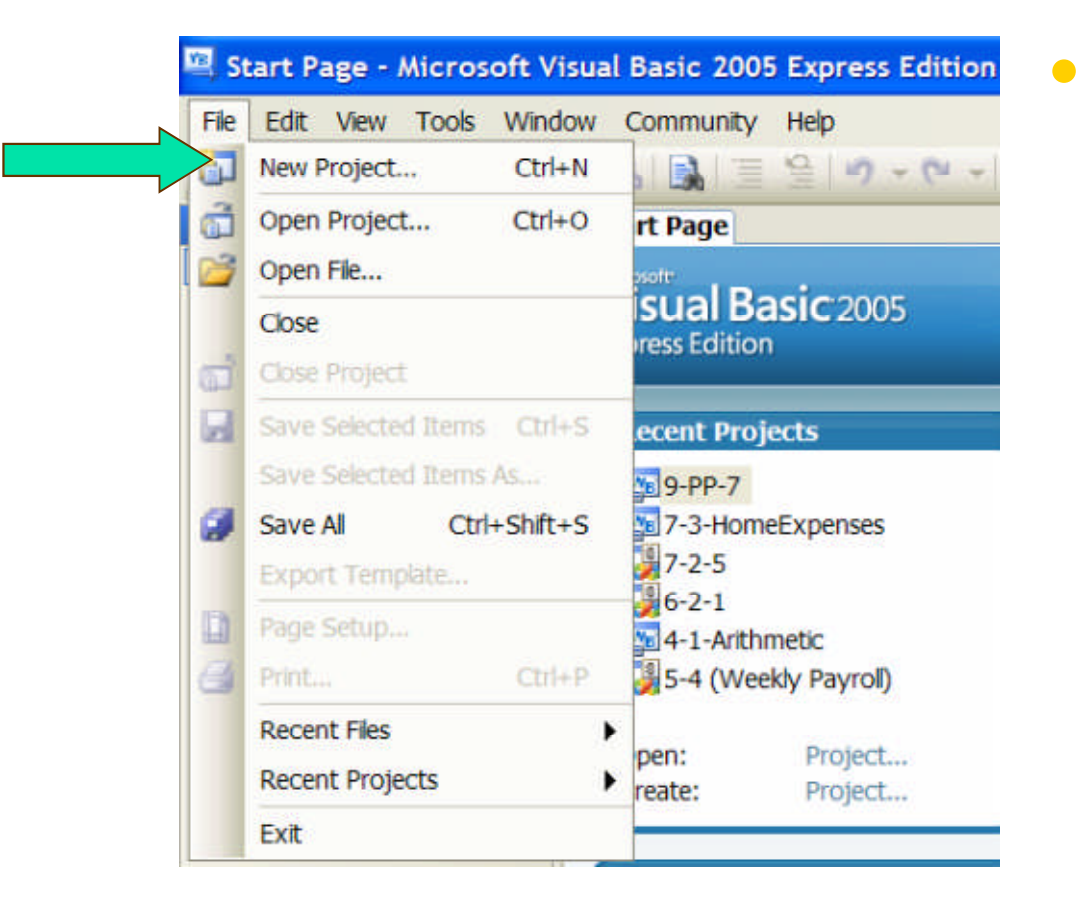

- Projects
  - Projects are Visual Basic programs.
  - They are also known as applications, or solutions.

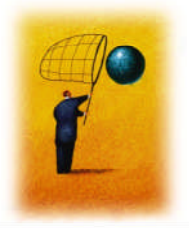

## New Project Dialog Box

| New Project                                                         |                 |                        |                      | ? 🔀                                                                      |
|---------------------------------------------------------------------|-----------------|------------------------|----------------------|--------------------------------------------------------------------------|
| Templates:                                                          |                 |                        |                      |                                                                          |
| Visual Studio in                                                    | nstalled templa | tes                    |                      |                                                                          |
| Windows<br>Application                                              | Class Library   | Console<br>Application | My Movie<br>Collecti | Screen Saver<br>Starter Kit                                              |
| My Templates                                                        |                 |                        |                      | A project is used to create an application with a windows user interface |
|                                                                     |                 |                        |                      |                                                                          |
| A project for creating an application with a Windows user interface |                 |                        |                      |                                                                          |
| Name:                                                               | WindowsApplie   | ation1                 |                      |                                                                          |
|                                                                     |                 |                        |                      | OK Cancel                                                                |

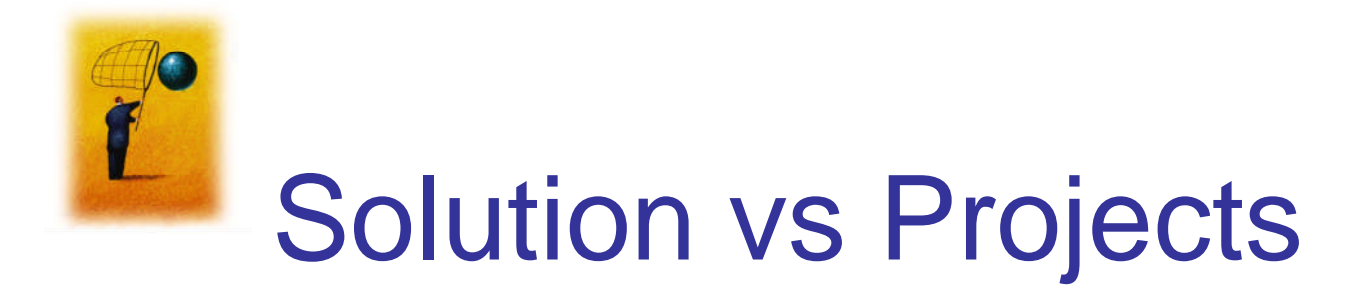

- A project includes a set of source files, plus related metadata such as component references and build instructions. Projects generally produce one or more output files when built.
- A solution includes one or more projects, plus files and metadata that help define the solution as a whole:

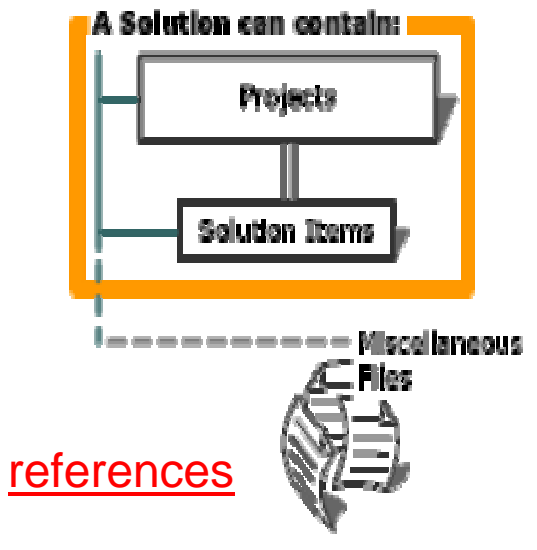

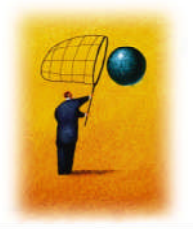

### **Initial Visual Basic Screen**

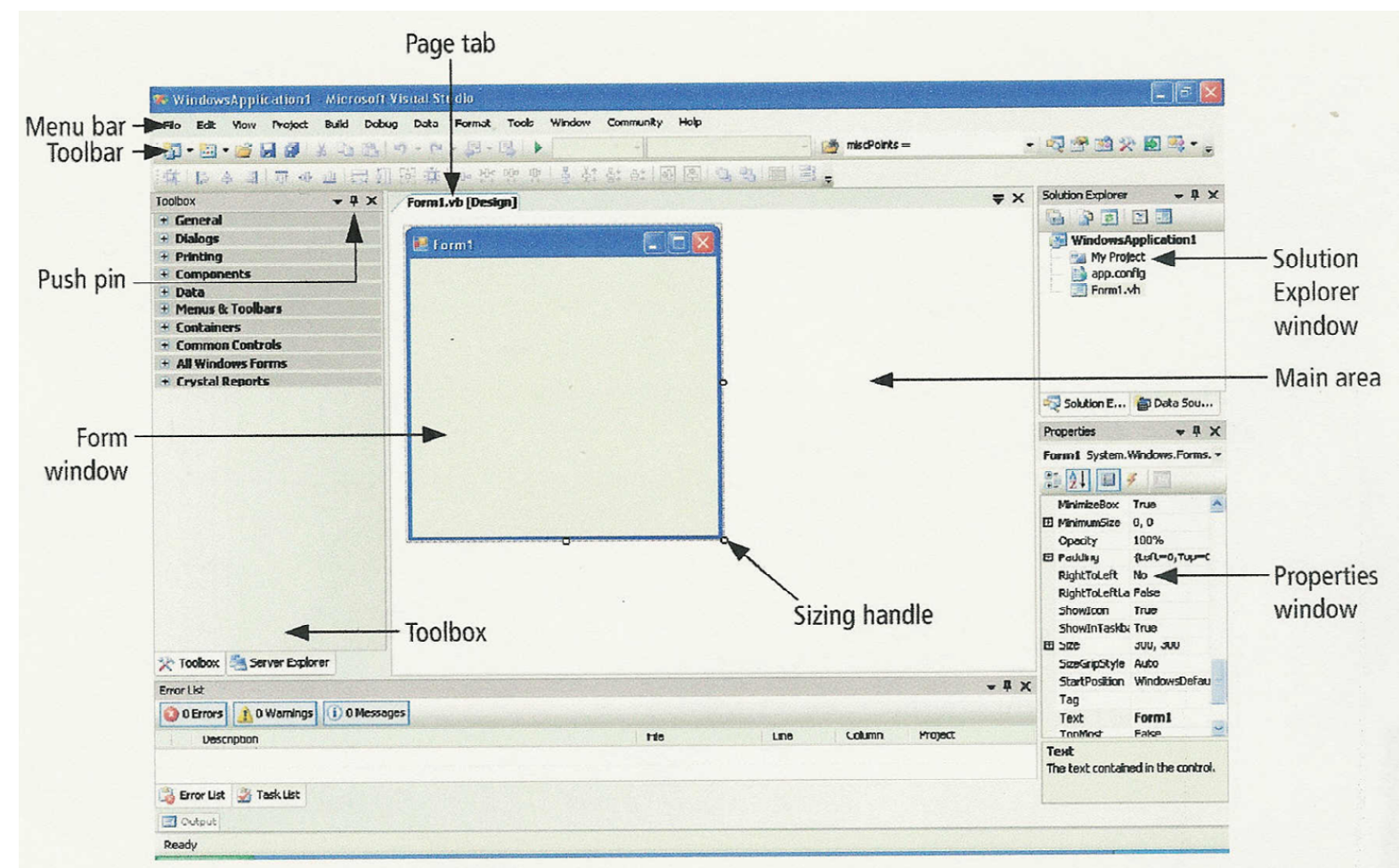

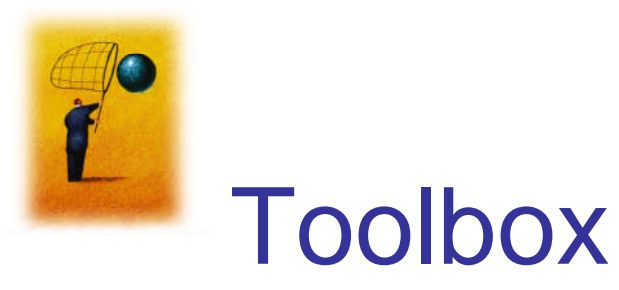

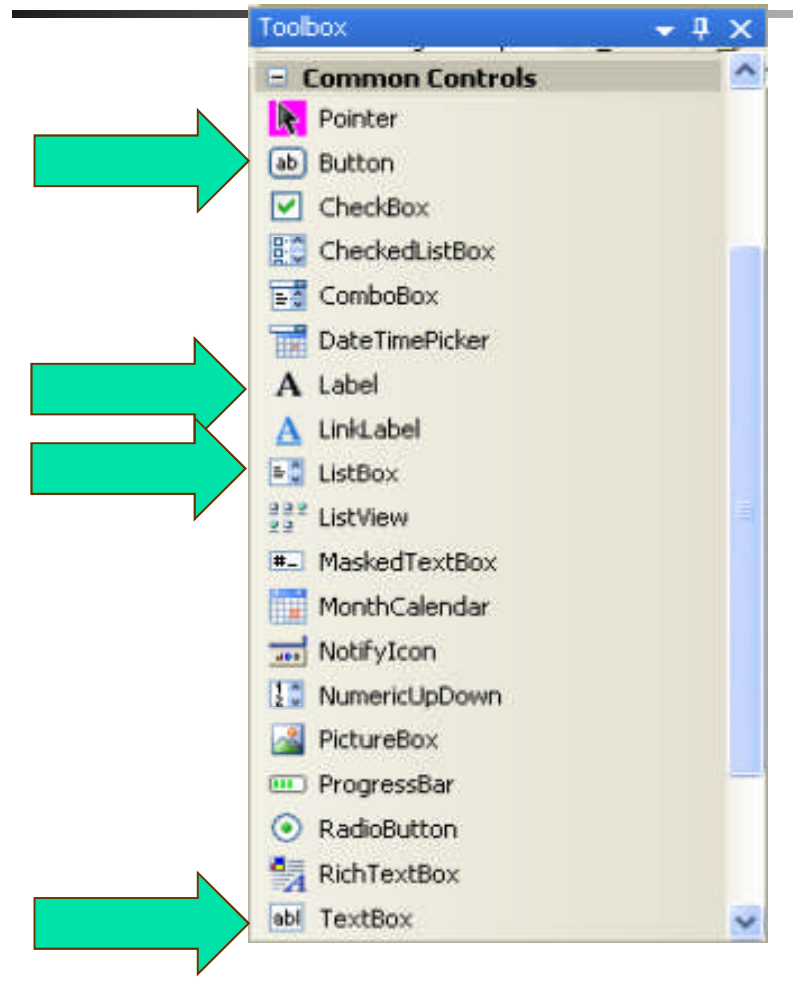

 The toolbox holds icons representing controls that can be placed on the form.

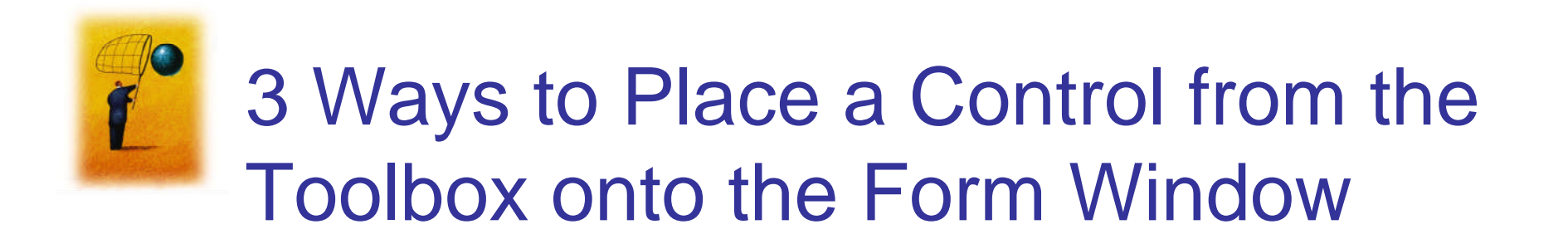

- Double-click
- Drag
- Click, Point, and Drag

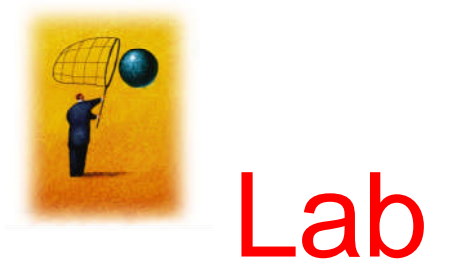

#### • Refers to the examples in the Lab

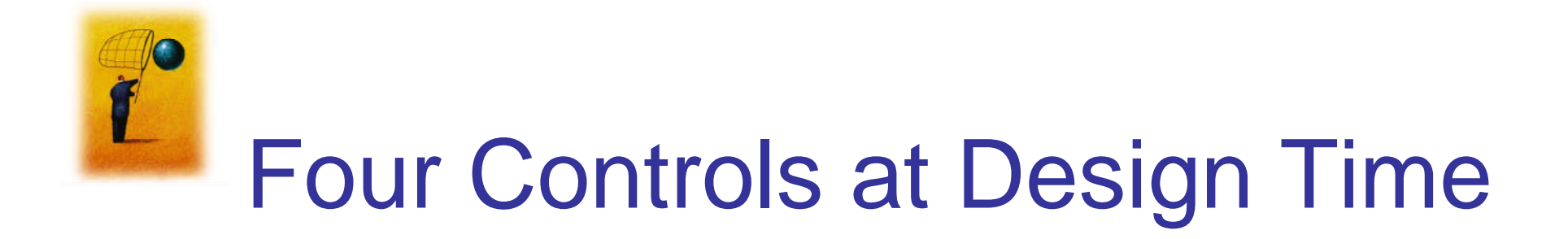

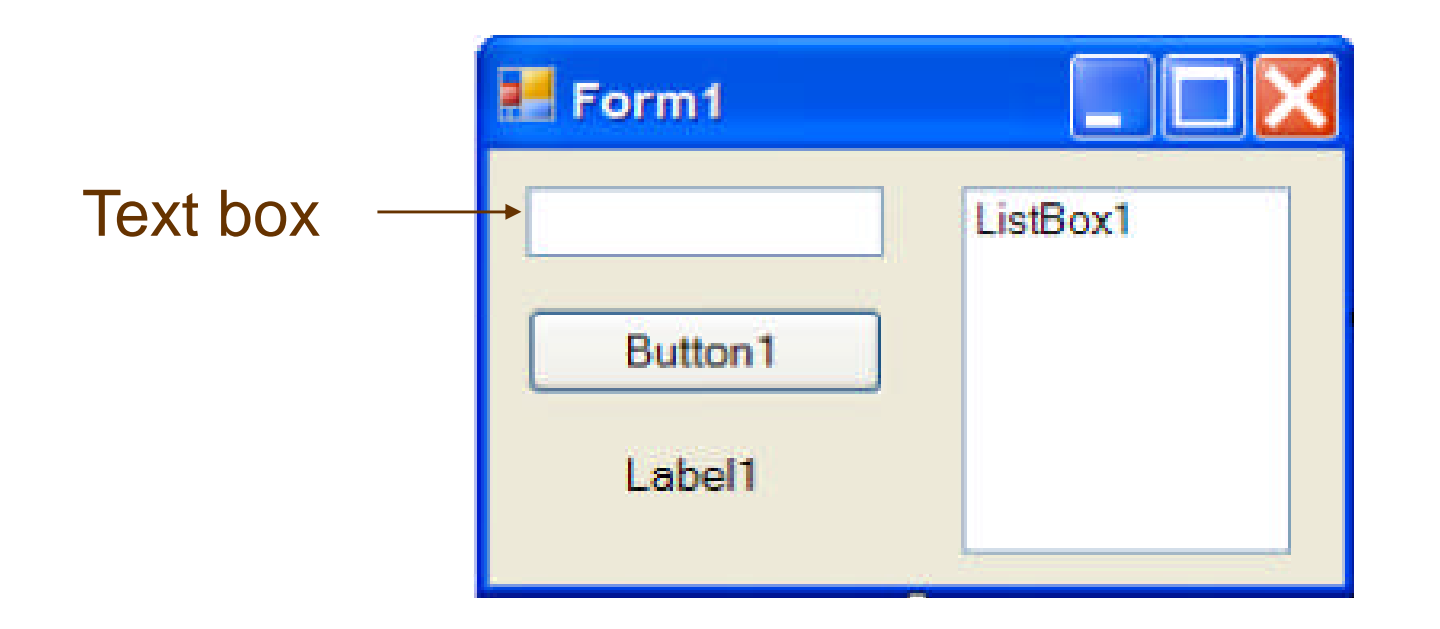

# To select a control, click on it. Sizing handles will appear when a control is selected.

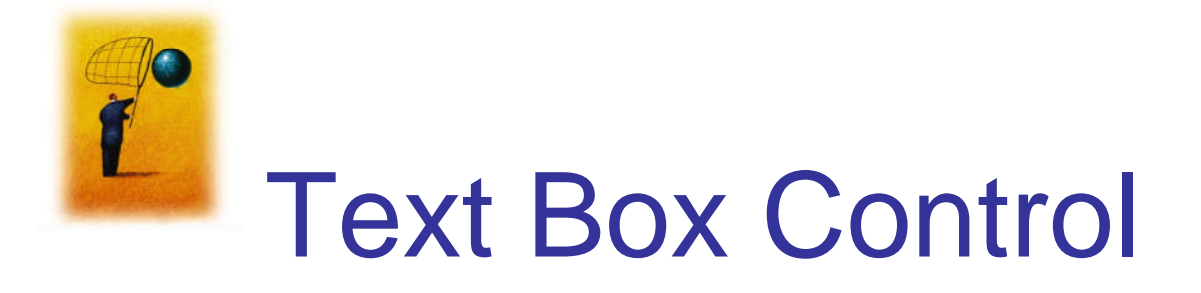

- Used for input and output
- When used for output, ReadOnly property is set to True

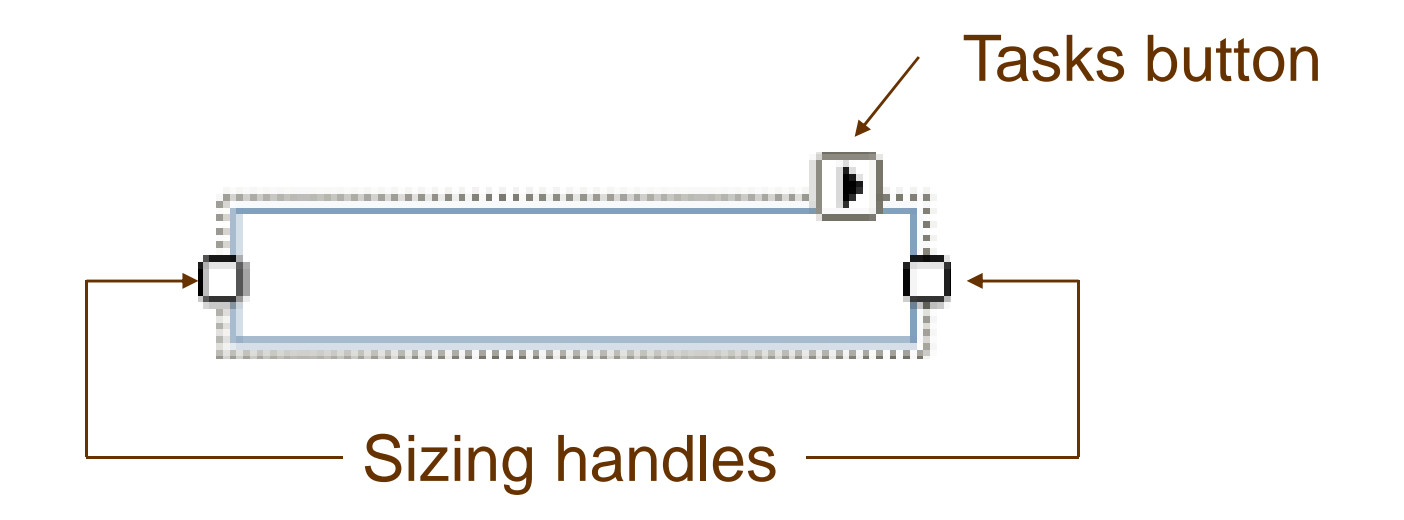

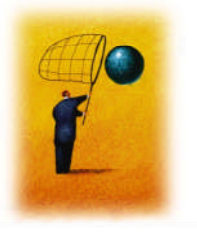

### **Properties Window**

| Properties                      |                         | × |
|---------------------------------|-------------------------|---|
| TextBox1 System.W               | indows.Forms.TextBox    | ٠ |
| 21 💷 🗲 📋                        |                         |   |
| 🛛 Accessibility                 |                         | ^ |
| AccessibleDescriptio            | r                       |   |
| AccessibleName                  |                         |   |
| AccessibleRole                  | Default                 |   |
| Appearance                      |                         |   |
| BackColor                       | Window                  |   |
| BorderStyle                     | Fixed3D                 |   |
| Cursor                          | IBeam                   |   |
| 🕀 Font                          | Microsoft Sans Serif, 8 |   |
| ForeColor                       | WindowText              |   |
| Lines                           | String[] Array          |   |
| RightToLeft                     | No                      |   |
| ScrollBars                      | None                    |   |
| Text                            | ~                       |   |
| TextAlign                       | Left                    |   |
| UseWaitCursor                   | False                   | ~ |
| Text<br>The text contained in t | he control.             |   |
| Properties 💽 Dy                 | /namic Help             |   |

| _  |                  |                      | 1.0 |
|----|------------------|----------------------|-----|
| Te | ExtBox1 System.W | indows.Forms.TextBox | *   |
|    | 21 💷 🐔 🛛         | 22<br>22             |     |
| Ð  | MaximumSize      | 0, 0                 | ^   |
|    | MaxLength        | 32767                |     |
| Ð  | MinimumSize      | 0, 0                 |     |
|    | Modifiers        | Friend               |     |
|    | Multiline        | False                |     |
|    | PasswordChar     |                      |     |
|    | ReadOnly         | False                |     |
|    | RightToLeft      | No                   |     |
|    | ScrollBars       | None                 |     |
|    | ShortcutsEnabled | True                 |     |
| Ð  | Size             | 100, 20              |     |
|    | TabIndex         | 1                    |     |
|    | TabStop          | True                 |     |
|    | Tag              |                      |     |
|    | Text             | ~                    |     |
|    | TextAlign        | Left                 | ~   |

Press F4 to display the Properties window for the selected control.

Categorized view

Alphabetical view

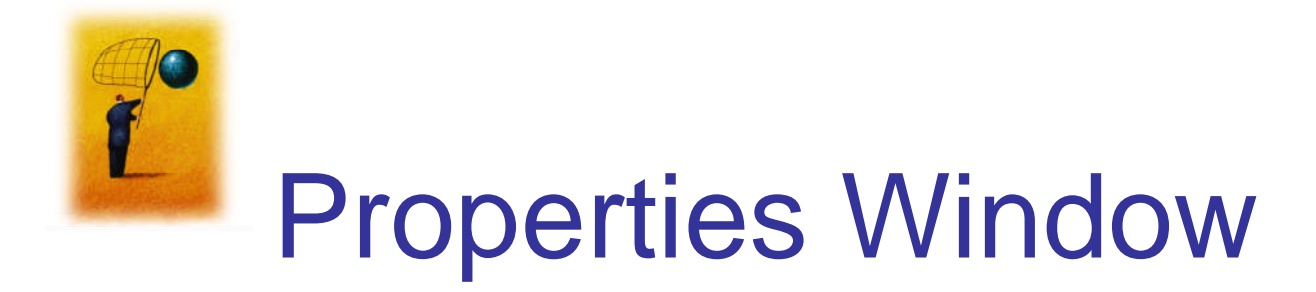

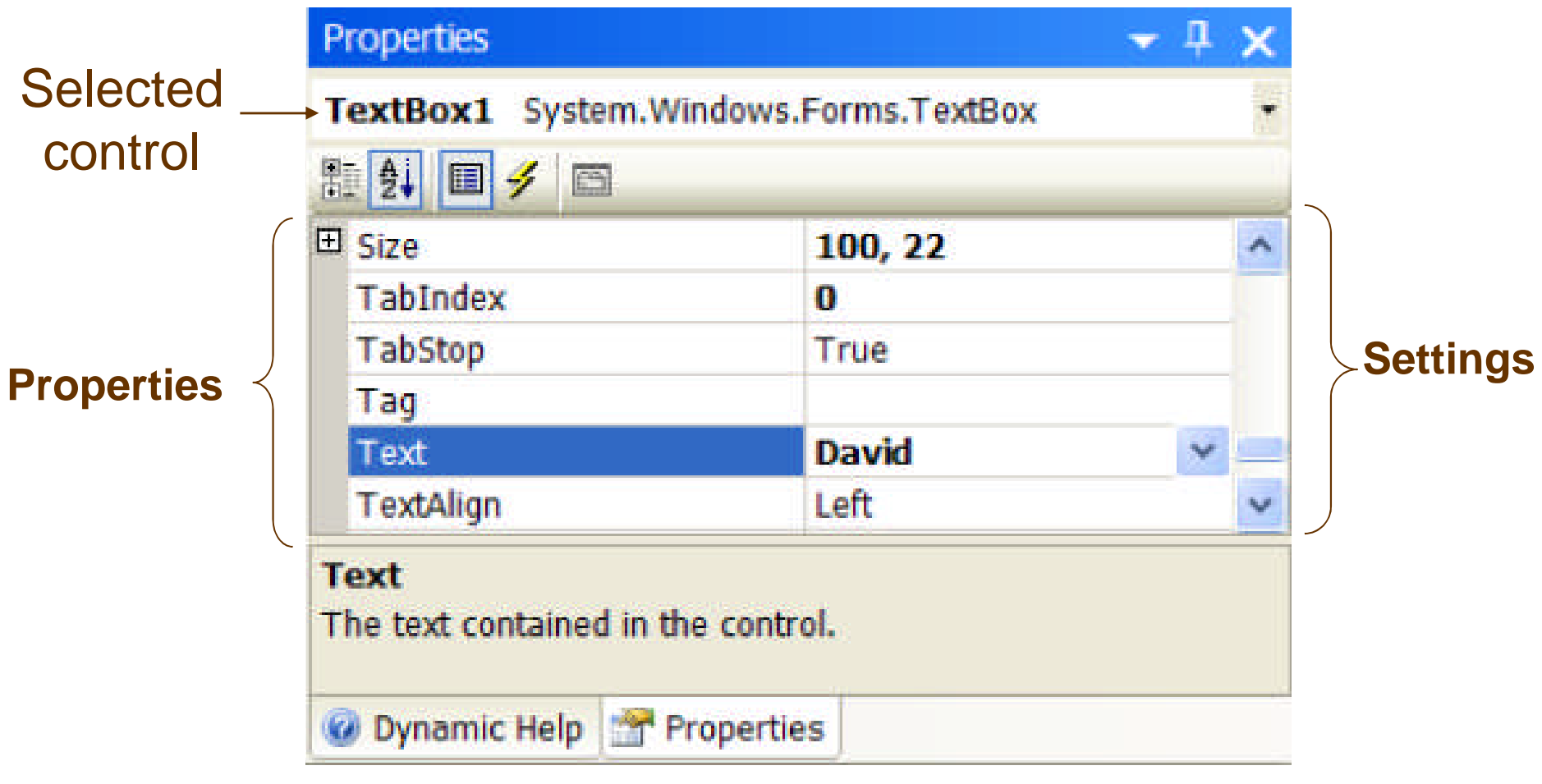

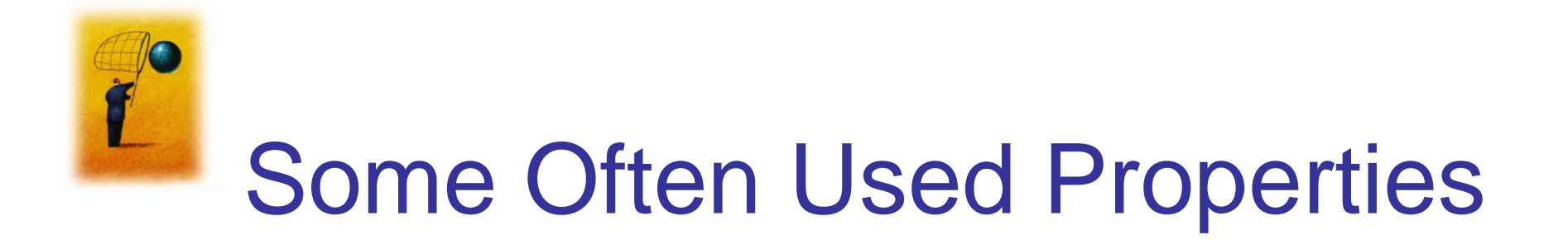

- Text
- Autosize
- Font.Name
- Font.Size
- ForeColor
- BackColor
- ReadOnly

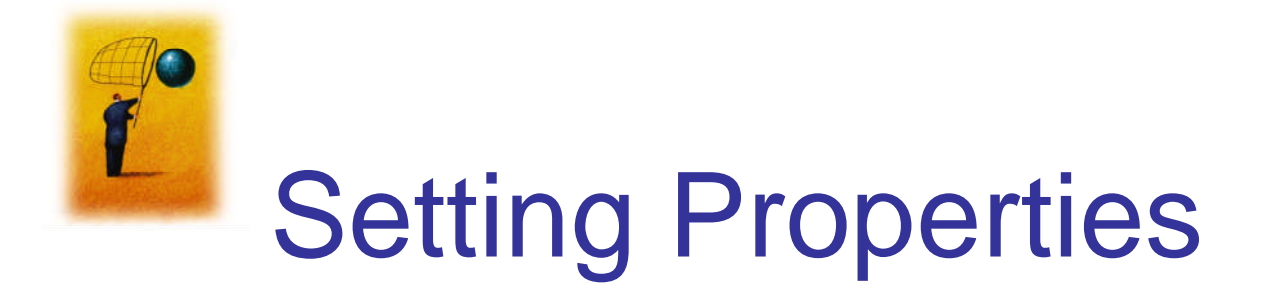

- Click on property name in left column.
- Enter its setting into right column by typing or selecting from options displayed via a button or ellipses.

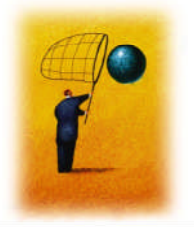

# Setting the ForeColor Property

- 1. Click on ForeColor.
- 2. Click on button at right of settings box.
- 3. Click on Custom tab to obtain display shown.
- 4. Click on a color.

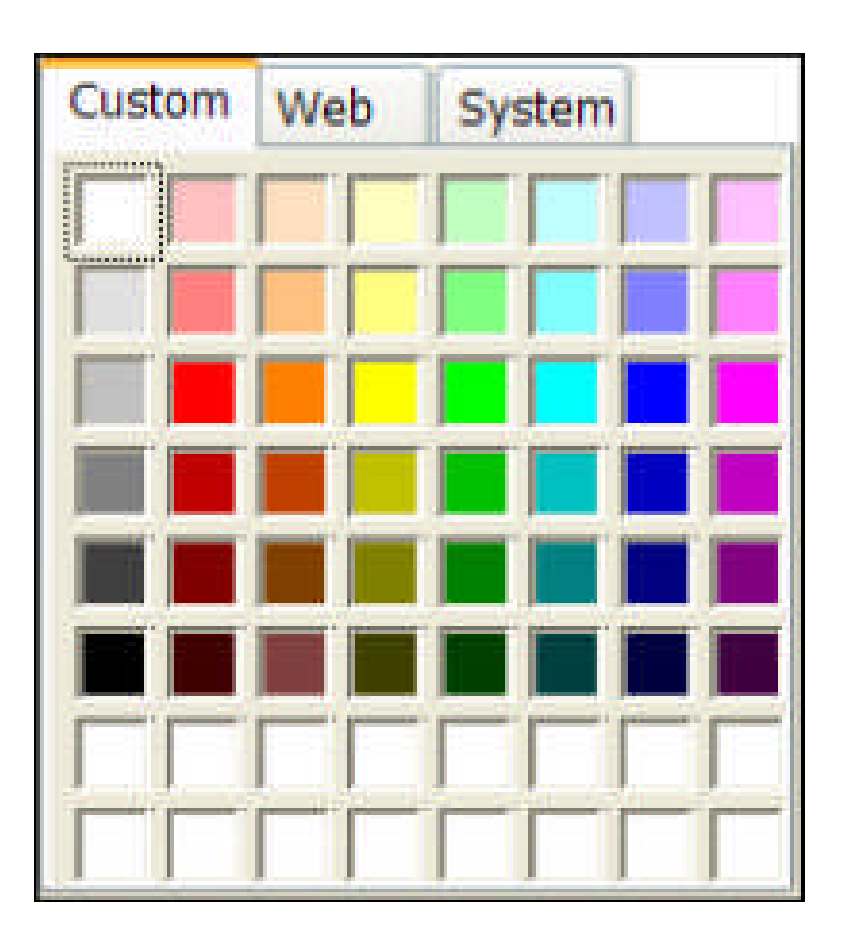

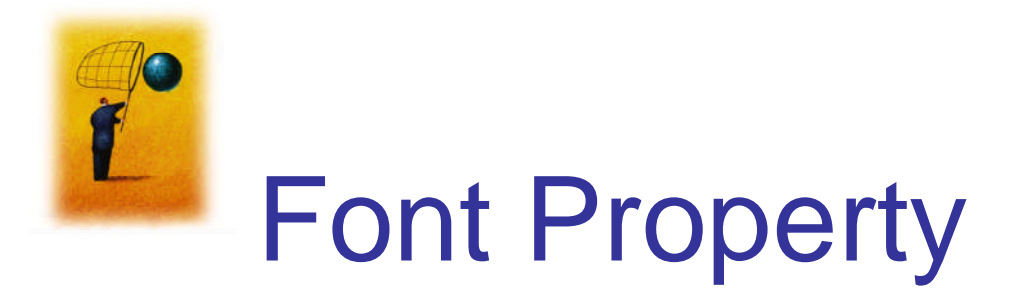

- Click on Font in left column.
- Click on ellipsis at right of settings box to obtain display shown,
- 3. Make Dr. Alisefections.

| Font                                                                                                    | Font style:                              | Size:                                |        |
|----------------------------------------------------------------------------------------------------|------------------------------------------|--------------------------------------|--------|
| Microsoft Sans Serif                                                                                                    | Regular                                  | 8                                    | ОК     |
| O Microsoft Sans Serif         O Mistral         O Modern No. 20         O Monotype Corsiva         T MS Mincho         T MS Outlook         T MS Reference 1 | Regular<br>Italic<br>Bold<br>Bold Italic | 8<br>9<br>10<br>11<br>12<br>14<br>16 | Cancel |
| Effects Strikeout Underline                                                                                                    | Sample<br>AaB<br>Script                  | bYyZz                                |        |
|                                                                                                    | Western                                  |                                      | ~      |

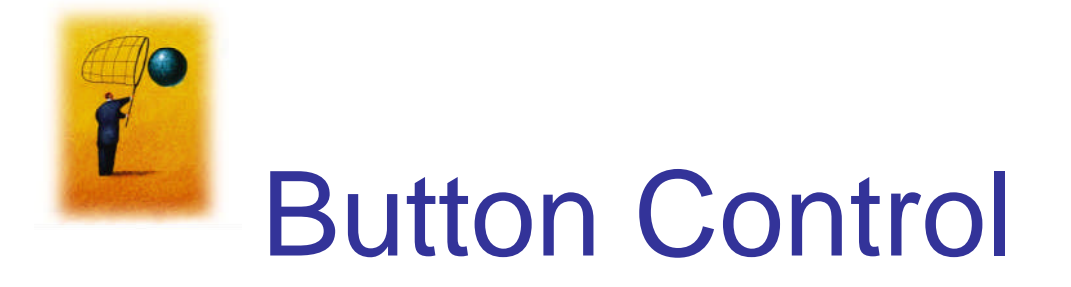

- The caption on the button should indicate the effect of clicking on the button.
- Text property determines caption.

|--|

| Button1 System.Windo | wws.Forms.Button    |
|----------------------|---------------------|
| 812↓ □ ≠ □           |                     |
| Tag                  |                     |
| Text                 | Calculate Balance 💌 |
| TextAlign            | MiddleCenter        |
| TextImageRelation    | Overlay             |
| Text                 |                     |

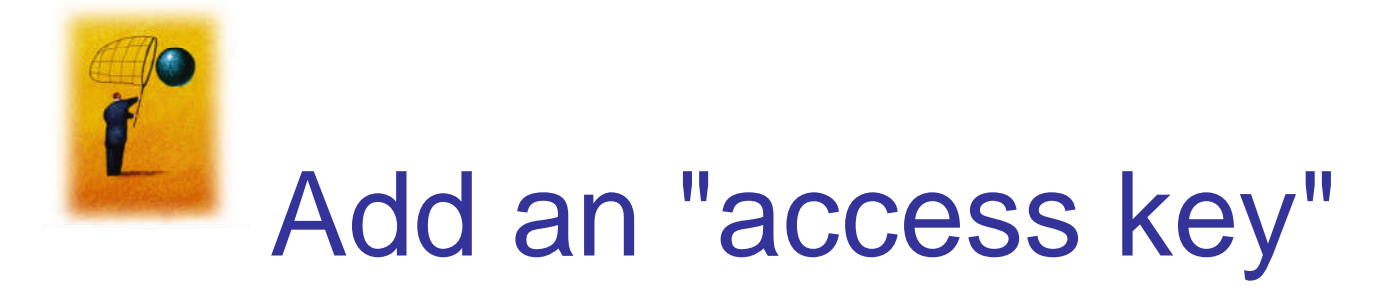

| Calculate Balance |
|-------------------|
|-------------------|

| Properties                       | <b>-</b> P         |
|----------------------------------|--------------------|
| Button1 System.Windo             | ws.Forms.Button    |
| 81 21 II 🗲 🗵                     | 1                  |
| Tag                              |                    |
| Text                             | &Calculate Balance |
| TextAlign                        | MiddleCenter       |
| TextImageRelation                | Overlay            |
| Text<br>The text associated with | the control.       |

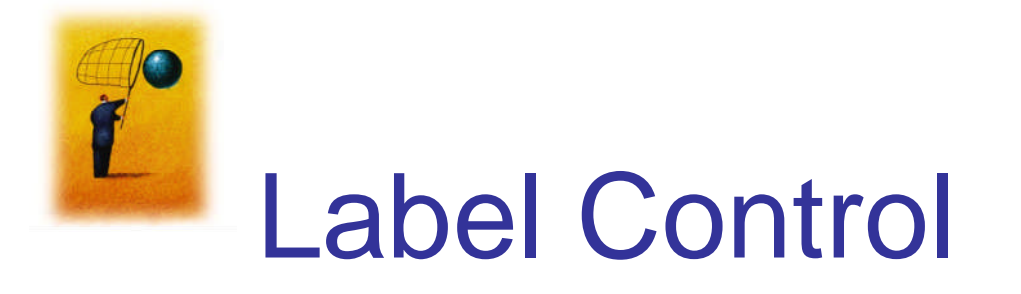

- Used to identify the contents of a text box.
- Text property specifies caption.
- By default, label automatically resizes to accommodate caption on one line.
- When the AutoSize property is set to False, label can be resized manually. Used primarily to obtain a multi-rowed label.

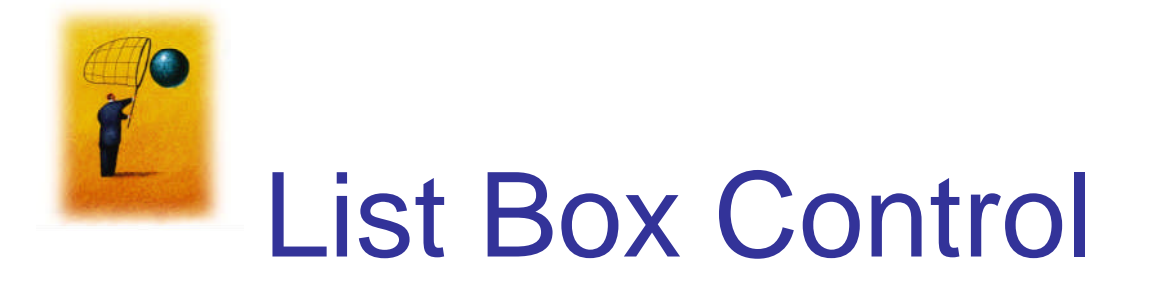

- Initially used to display several pieces of output.
- Later used to select from a list.

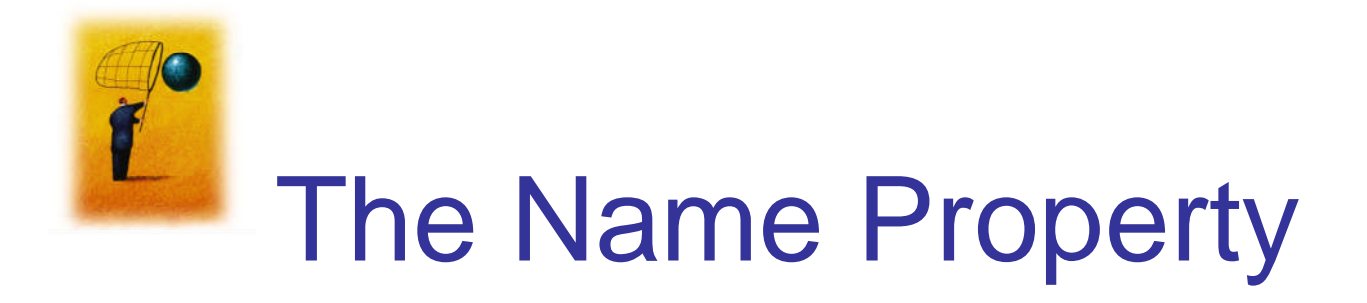

- How the programmer refers to a control in code
- Setting for Name property near top of Properties window.
- Name must begin with a letter, be less than 215 characters long, and may include numbers and letters.
- Use appropriate 3- or 4-character naming prefix

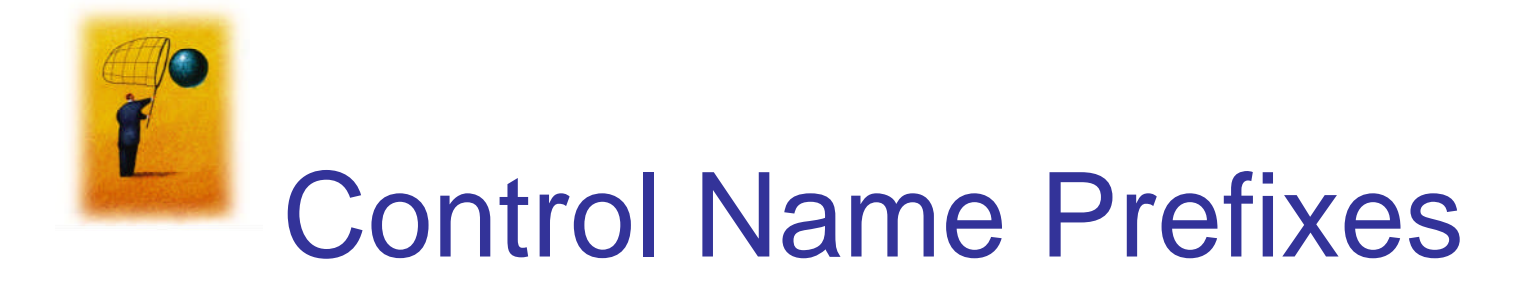

| Control  | Prefix | Example    |
|----------|--------|------------|
| button   | btn    | btnCompute |
| label    | lbl    | IbIAddress |
| text box | txt    | txtAddress |
| list box | lst    | IstOutput  |

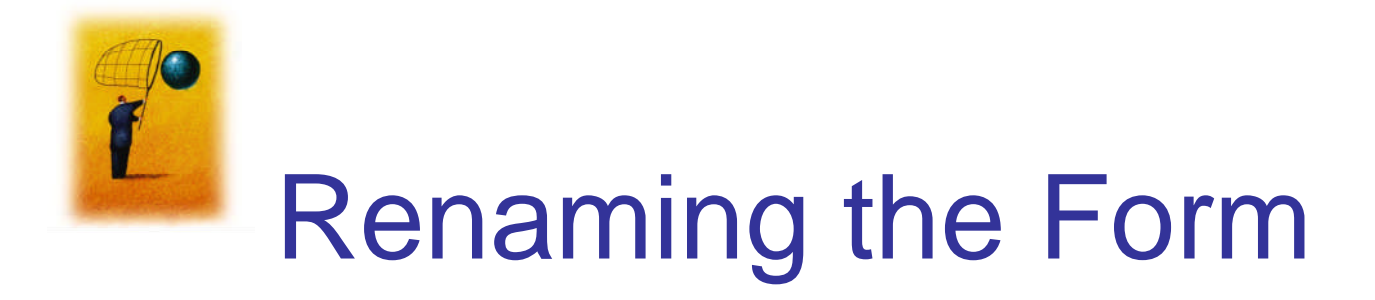

- Initial name is Form1
- The Solution Explorer window lists a file named Form1.vb.
- To rename the form, change the name of this file to *newName*.vb
- *newName* should begin with prefix *frm*.

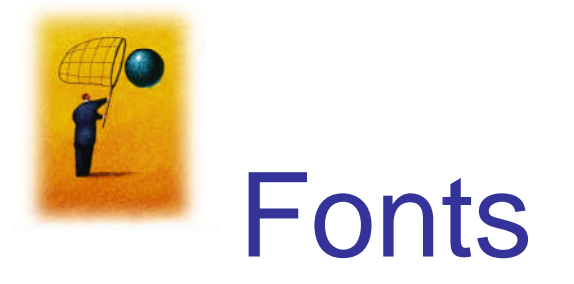

- Proportional width fonts take up less space for "I" than for "W" – like Microsoft Sans Serif
- Fixed-width fonts take up the same amount of space for each character – like Courier New
- Fixed-width fonts are good for tables.

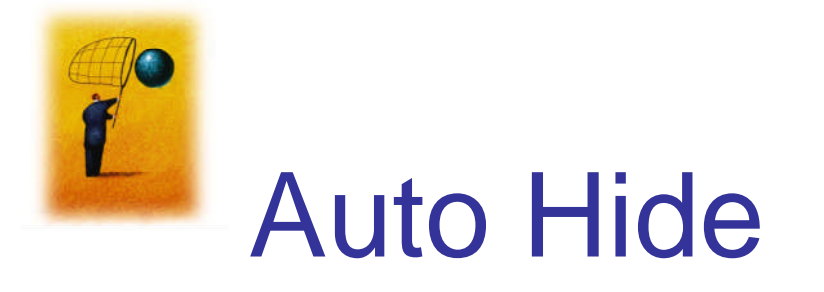

- Hides Toolbox when not in use
- Vertical push pin icon indicates auto hide is disabled.
- Click the push pin to make it horizontal and enable auto hide.

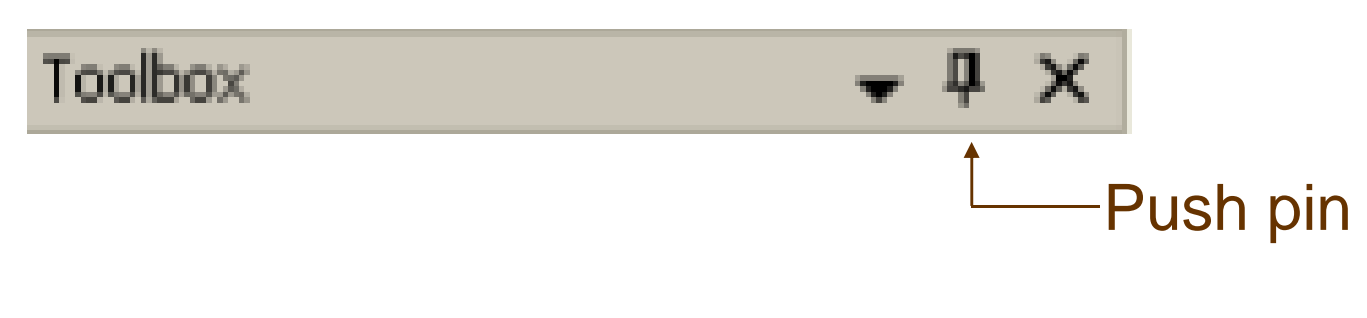

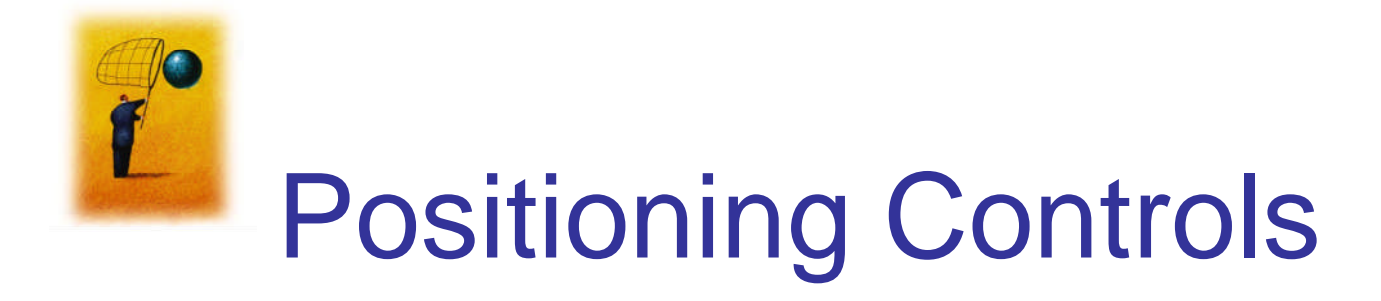

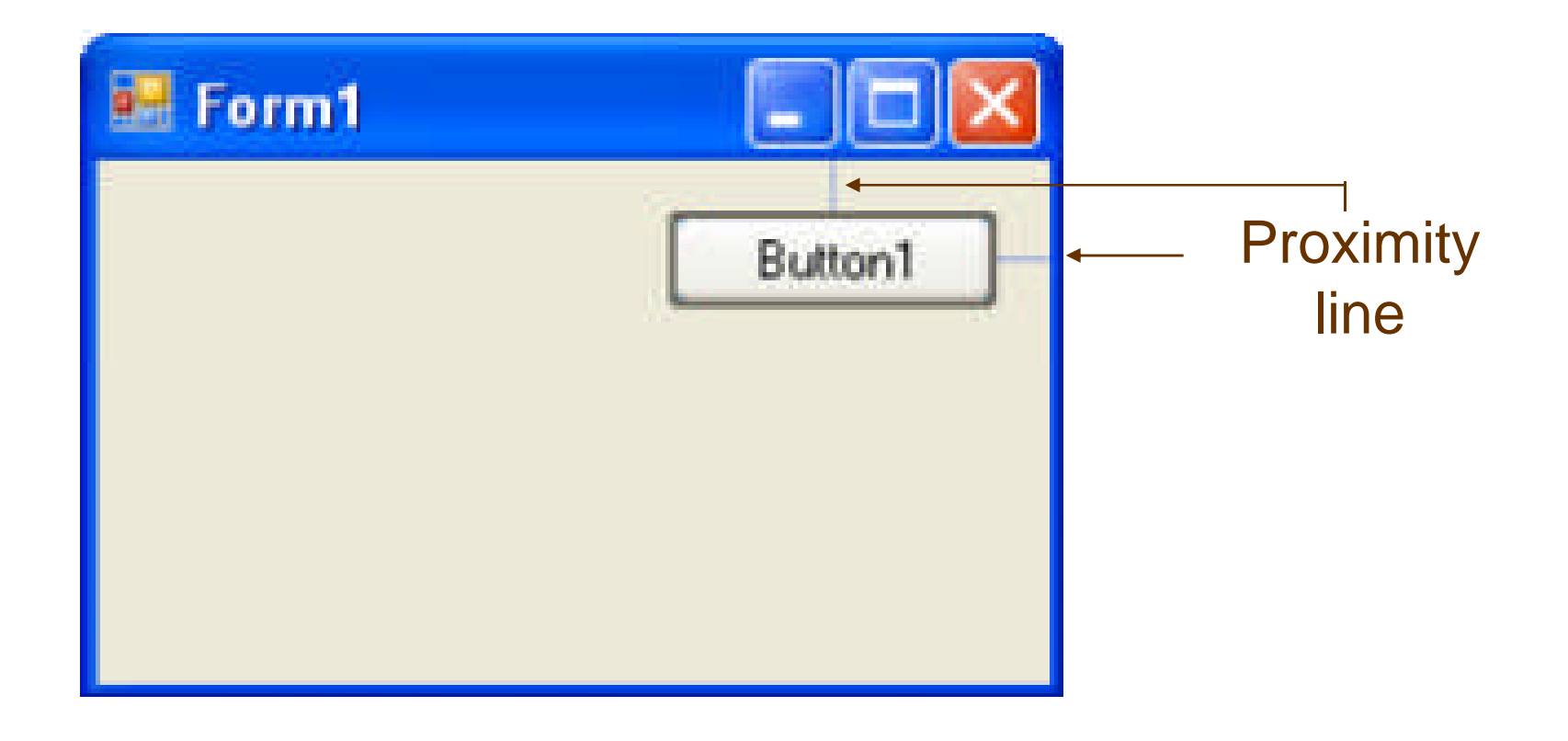

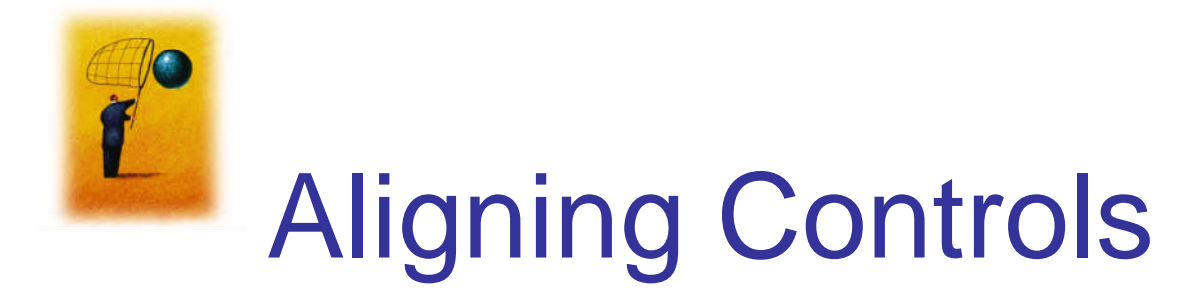

| 🔜 Form1 |         |             |
|---------|---------|-------------|
| Button1 | Button2 |             |
|         |         | ——Snap line |
|         |         |             |

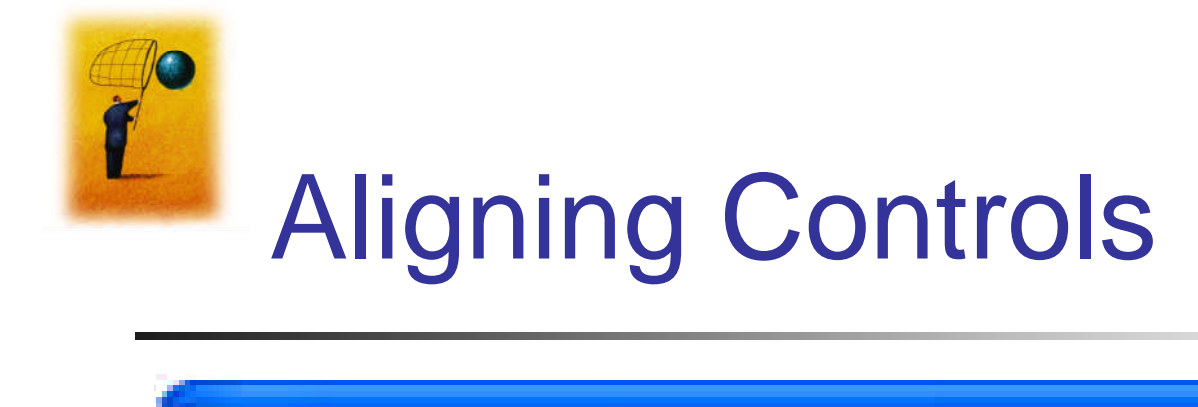

| 🛃 Form1 |         |             |
|---------|---------|-------------|
| Button1 | Button2 | – Snap line |